# How to Download & Use CamScanner on iPhone

## Step 1: Download & Install CamScanner

First, open the App Store on your iPhone. In the search bar, type CamScanner and tap the get button. Once installed, open the app to start using it.

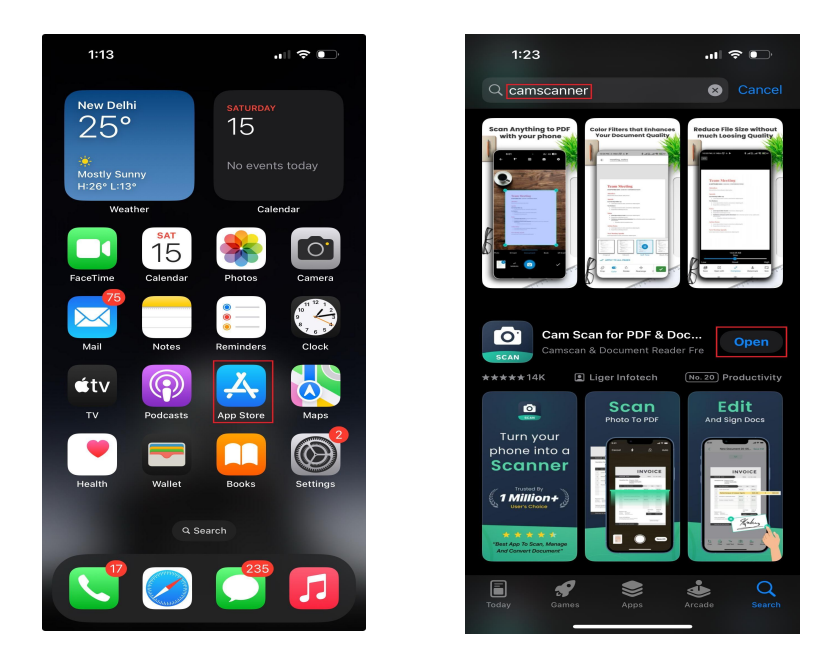

#### **Step 2: Setting Up Permissions**

When you open CamScanner for the first time, it will ask for camera and storage access. Tap Allow so you can scan do save them easily. You can either sign up for a free account or continue as a guest.

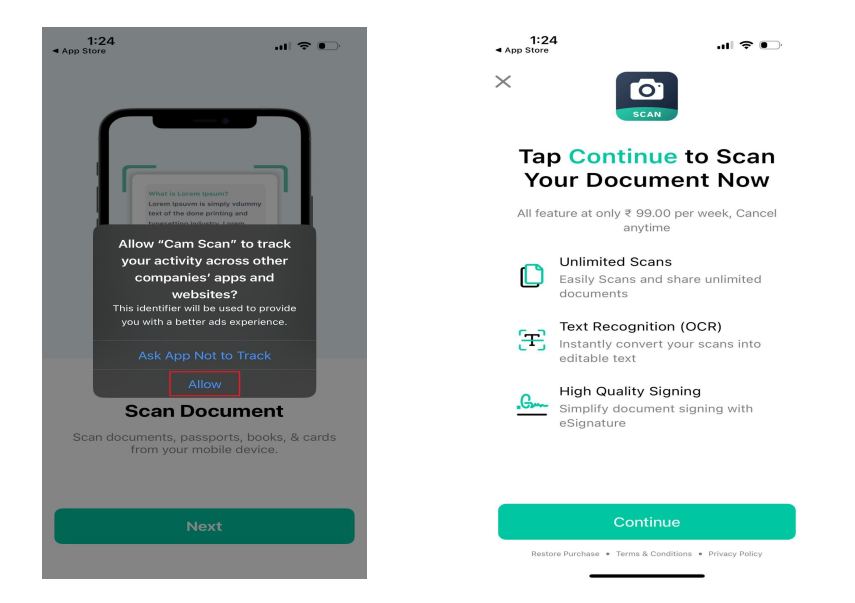

#### Step 3: How to Scan a Document

To scan a document, tap the camera icon. Place your document on a flat surface and take a picture. CamScanner will automatically detect the edges and adjust the quality. You can also manually crop or rotate if needed.

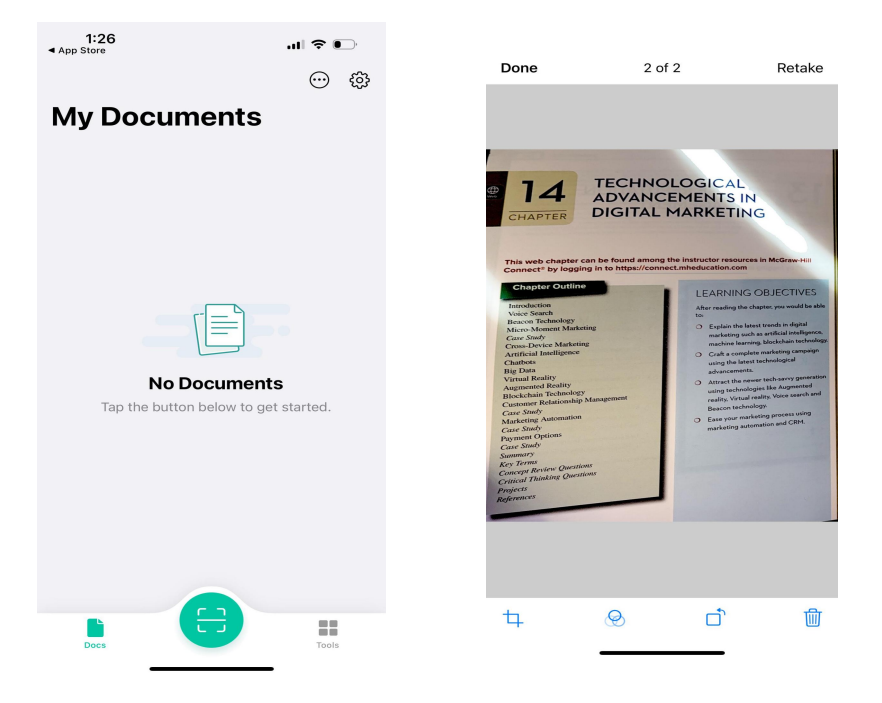

## Step 4: Editing & Enhancing the Scan

After scanning, you can edit the document by adjusting brightness, applying filters, or improving clarity. This makes sure your scanned documents look professional and easy to read.

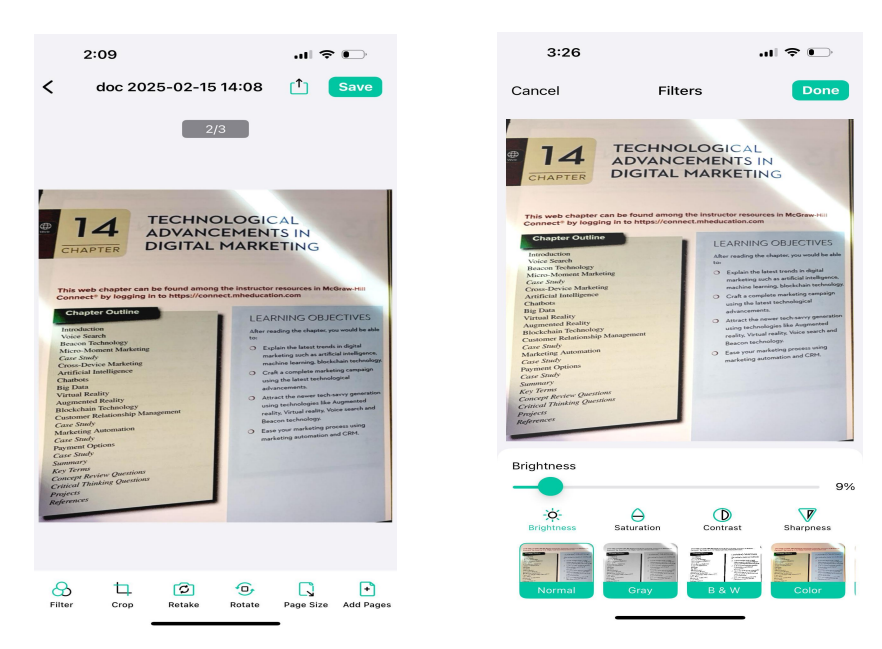

# Step 5: Saving & Sharing Scans

Once you're happy with your scan, tap Save and choose PDF or JPG format. You can then share it via email, WhatsApp, Google Drive, or other apps.

ıl ≎ 🗖

 $\bigcirc$ 

×

| 2:10 .11                                     | ∻ .  | 2:11                 |
|----------------------------------------------|------|----------------------|
| doc 2025-02-15 14:08 <sup>↑</sup><br>2/3     | Save | doc 2025-02-15 14/08 |
| dec 2025, 02, 15, 14:08                      |      | Messages Mail Notes  |
| 02/15/2025 14:08 PM   4.3 MB                 | ×    | Сору                 |
| Share as a<br>Share will include a watermark |      | Markup               |
| ↑ Share as a                                 | JPG  | Print                |
| Set PDF Password                             |      | New Quick Note       |
| Create Zip File                              |      | Save to Files        |
| Print Em                                     | nail | Edit Actions         |
| Share                                        |      |                      |
| Vellinto Men Windsar Durable &               |      |                      |
| Open Now                                     |      |                      |